Snelstartgids 00825-0611-4410, Rev AA Maart 2020

# **Emerson Wireless 1410S Gateway**

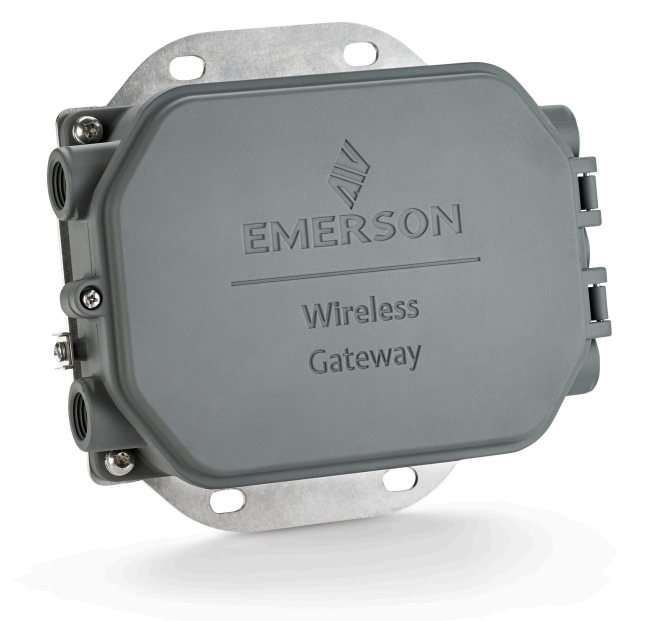

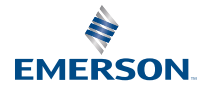

## Veiligheidsberichten

## LET OP

Deze gids bevat elementaire richtlijnen voor de Emerson Wireless 1410S Gateway. Er staan geen aanwijzingen in voor diagnostiek, onderhoud, reparaties of probleemoplossing. Raadpleeg de naslaghandleiding van de Emerson Wireless Gateway 1410S voor nadere informatie en instructies. De handleidingen en deze gids zijn in elektronische vorm beschikbaar op Emerson.com/Rosemount.

## WAARSCHUWING

#### Explosiegevaar.

Maak of verbreek geen aansluitingen op de Gateway terwijl de circuits onder spanning staan, tenzij zeker is dat er ter plaatse geen explosiegevaar bestaat.

#### Explosies kunnen ernstig of dodelijk letsel veroorzaken.

Bij installatie van dit instrument in een explosiegevaarlijke omgeving moeten de toepasselijke plaatselijke, landelijke en internationale normen, voorschriften en procedures worden gevolgd. Raadpleeg het gedeelte Productcertificeringen voor eventuele beperkingen in verband met veilige installatie.

Vermijd contact met de draden en aansluitklemmen. De draden kunnen onder hoge spanning staan, wat elektrische schokken kan veroorzaken.

#### Gevaar van elektrostatische lading

De behuizing van de Gateway is van aluminium. Bij transport en reiniging in een explosiegevaarlijke omgeving is voorzichtigheid geboden om elektrostatische ontlading te voorkomen.

#### Fysieke toegang

Onbevoegd personeel kan aanzienlijke schade aan en/of onjuiste configuratie van de apparatuur van eindgebruikers veroorzaken. Dit kan opzettelijk of onopzettelijk zijn en hiertegen moet een beveiliging bestaan.

Fysieke beveiliging is een belangrijk onderdeel van elk beveiligingsprogramma en is van fundamenteel belang om uw systeem te beschermen. Beperk de fysieke toegang door onbevoegd personeel om de bedrijfsmiddelen van eindgebruikers te beschermen. Dit geldt voor alle in de faciliteit gebruikte systemen.

## Inhoudsopgave

| Planning van de draadloze installatie | 5  |
|---------------------------------------|----|
| Pc-vereisten                          | 6  |
| Initiële aansluiting en configuratie  | 7  |
| Fysieke installatie                   |    |
| Software-installatie (optioneel)      | 22 |
| Werking controleren                   | 23 |
| Productcertificeringen                |    |

| Maart 2020 | Snelstartgids |
|------------|---------------|
|            |               |

| Referentiegegevens |
|--------------------|
|--------------------|

## 1 Planning van de draadloze installatie

## 1.1 Volgorde bij inschakelen

De Gateway moet geïnstalleerd zijn en goed werken voordat de voedingsmodules in draadloze veldinstrumenten worden geïnstalleerd. Bij het inschakelen van draadloze veldinstrumenten moet een volgorde worden aangehouden die wordt bepaald door de afstand tot de Gateway, te beginnen met het instrument dat het dichtst in de buurt staat. Hierdoor zal het opzetten van het netwerk sneller en eenvoudiger verlopen.

## 1.2 Gateway-redundantie

Als de draadloze Gateway is besteld met redundantie (code RD voor Gateway-redundantie), raadpleeg dan bijlage D in de naslaghandleiding van de Emerson Wireless Gateway voor aanvullende installatie-instructies.

## 2 Pc-vereisten

## 2.1 Besturingssysteem (alleen optionele software)

Voor configuratie van de beveiliging. Microsoft<sup>®</sup> Windows<sup>™</sup>besturingssystemen kunnen worden gebruikt. Enige voorbeelden volgen hieronder:

- Microsoft Windows Server 2019 (Standard Edition), Service Pack 2
- Windows 10 Enterprise, Service Pack 1

## 2.2 Toepassingen

De Gateway wordt via een beveiligde webinterface geconfigureerd. Hiervoor kunnen recente versies van de volgende browsers worden gebruikt:

- Chrome<sup>™</sup>-browser
- Mozilla Firefox<sup>®</sup>
- Microsoft Edge

## 2.3 Ruimte op harde schijf

- AMS Wireless Configurator: 1,5 GB
- Gateway-installatie-cd: 250 MB

## 3 Initiële aansluiting en configuratie

Om de Gateway te configureren, brengt u om te beginnen een lokale verbinding tot stand tussen een pc/Mac/laptop en de Gateway.

## Voeding van de Gateway

Voor de Emerson 1410S is een plaatselijke voedingsbron vereist om de Gateway van voeding te voorzien, te verkrijgen door een gelijkspanningsbron van 10,5-30 VDC (24 VDC bij configuratie met I.S. barrière) aan te sluiten.

## Figuur 3-1: Bedrading van de Emerson 1410S Gateway

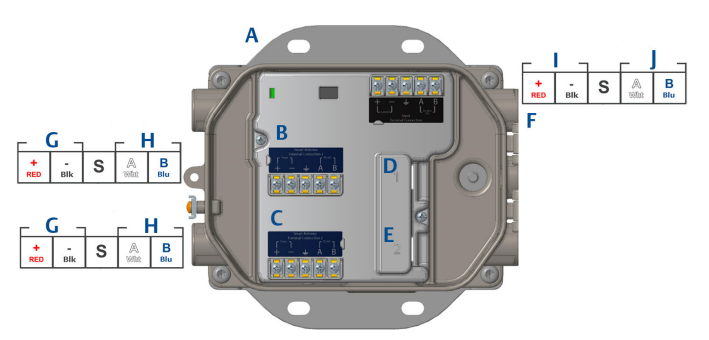

- A. Montageplaat
- B. Voedings- en gegevensverbindingen antennepool 1
- C. Voedings- en gegevensverbindingen antennepool 2
- D. Ethernetpoort 1. Als deze poort is geactiveerd, is het IP-adres af fabriek 192.168.1.10.
- E. Ethernetpoort 2. Als deze poort is geactiveerd, is het IP-adres af fabriek 192.168.2.10.
- F. Voedings- en seriële verbindingen Emerson 1410S
- G. Voedingsuitgang
- H. RS-485 comm
- I. 10,5 tot 30 VDC ingangsspanning
- J. Seriële modbus

## ▲ WAARSCHUWING

## Leiding-/kabelentrees

De leiding-/kabelentrees in de transmitterbehuizing zijn voorzien van ½–14 NPT-schroefdraad.Gebruik bij installatie op explosiegevaarlijke locaties in de kabel-/kabelbuisopeningen uitsluitend pluggen, wartels of adapters met de juiste vermelding of met de certificering Ex.

## 3.1 Een verbinding tot stand brengen

Sluit de pc/laptop via een ethernetkabel aan op de connector Ethernet 1 (primair) op de Gateway.

## 3.2 Windows 7

## Procedure

1. Klik op het pictogram *Internet Access (Internettoegang)* rechtsonder op het scherm.

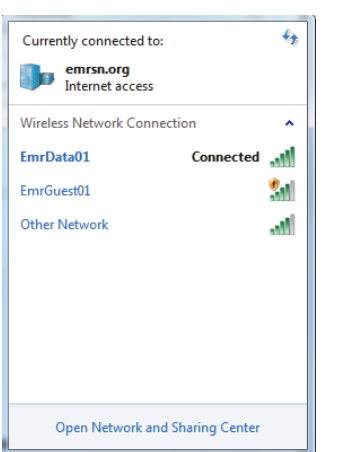

## Figuur 3-2: Internettoegang

- 2. Selecteer Network and Sharing Center (netwerkcentrum).
- 3. Selecteer Local Area Connection (LAN-verbinding).

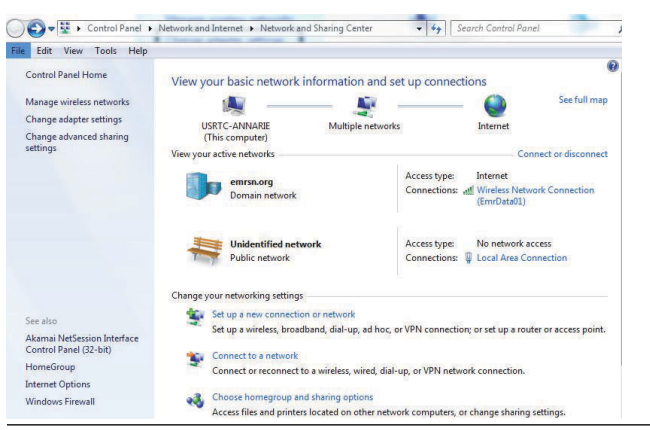

Figuur 3-3: Local Area Connection (LAN-verbinding)

- 4. Selecteer Properties (eigenschappen).
- Selecteer Internet Protocol Version 4 (TCP/IPv4) (internetprotocol versie 4 [TCP/IPv4]) en vervolgens Properties (eigenschappen).

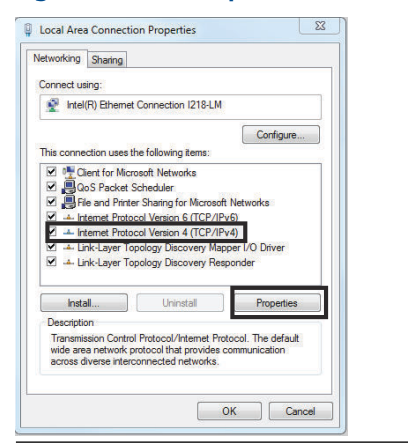

#### Figuur 3-4: Internetprotocol versie 4 (TCP/IPv4)

#### Opmerking

Als er een pc/laptop wordt gebruikt die eerder was verbonden met een ander netwerk, noteer dan het huidige IP-adres en de andere instellingen nauwkeurig om de pc/laptop na voltooiing van de configuratie van de Gateway weer aan te sluiten met het oorspronkelijke netwerk. 6. Selecteer de knop Use the following IP address (het volgende IP-adres gebruiken).

| Figuur | 3-5: | IP-ad | res |
|--------|------|-------|-----|
|        |      |       |     |

| nternet Protocol Version 4 (TCP/IPv4) Properties                                                             |                                                                                |  |
|----------------------------------------------------------------------------------------------------|--------------------------------------------------------------------------------|--|
| General                                                                                                    |                                                                                |  |
| You can get IP settings assigned a<br>this capability. Otherwise, you ne<br>for the appropriate IP settings. | automatically if your network supports<br>ed to ask your network administrator |  |
| Obtain an IP address autom                                                                                   | atically                                                                       |  |
| Use the following IP address                                                                                 |                                                                                |  |
| IP address:                                                                                                  | 192.168.1.12                                                                   |  |
| Subnet mask:                                                                                                 | 255.255.255.0                                                                  |  |
| Default gateway:                                                                                             |                                                                                |  |
| Obtain DNS server address a                                                                                  | automatically                                                                  |  |
| Use the following DNS server                                                                                 | r addresses:                                                                   |  |
| Preferred DNS server:                                                                                        | · · · ·                                                                        |  |
| Alternate DNS server:                                                                                        |                                                                                |  |
| Validate settings upon exit                                                                                  | Advanced                                                                       |  |
|                                                                                                    | OK Cancel                                                                      |  |

- 7. Voer in het veld *IP address (IP-adres)* 192.168.1.12 in (voer voor DeltaV Ready 10.5.255.12 in).
- 8. Voer in het veld Subnet mask (subnetmasker) 255.255.255.0 in.
- 9. Selecteer **OK** voor het venster Internet Protocol (TCP/IP) Properties (eigenschappen internetprotocol [TCP/IP]) en het venster Local Area Connection Properties (eigenschappen LAN-verbinding).

## 3.3 Windows 10

## Figuur 3-6: Netwerkinstellingen

| <b>F</b> | Unide<br>No Int                | ntified networ<br>ernet                | ′k          |            |       |        |   |   |
|----------|--------------------------------|----------------------------------------|-------------|------------|-------|--------|---|---|
| (h.      | EmrDa<br>Conne<br><u>Prope</u> | ta01<br>cted, secured<br>r <u>ties</u> |             |            |       |        |   |   |
|          |                                |                                        |             | Į          | Disco | nnec   | t |   |
| (h.      | GW2.4<br>Secure                | d                                      |             |            |       |        |   |   |
| (k.      | GW5.0<br>Secure                | d                                      |             |            |       |        |   |   |
| (%,      | Tom's<br>Secure                | Wi-Fi Networl                          | k           |            |       |        |   |   |
| ~        |                                |                                        |             |            |       |        |   | ~ |
| Netw     | <u>/ork &amp;  </u>            | Internet settin                        | igs         |            |       |        |   |   |
| Chang    | je setting                     | s, such as making                      | g a co      | nnecti     | on me | tered. |   |   |
| (a.      |                                | г <mark>у</mark> -                     | (q))        |            |       |        |   |   |
| EmrDa    | ta01                           | Airplane mode                          | Mob<br>hots | ile<br>pot |       |        |   |   |

## Procedure

- 1. Selecteer het netwerkpictogram rechtsonder.
- 2. Selecteer de link *Network Settings (netwerkinstellingen)*.
- 3. Selecteer Change adapter options (adapteropties wijzigen).

| Settings           |                                                                                                    |
|--------------------|----------------------------------------------------------------------------------------------------|
| ல் Home            | Status                                                                                                    |
| Find a setting     | Network status                                                                                                 |
| Network & Internet | $\Box - c = \Box$                                                                                              |
| 🖨 Status           | EmrData01<br>emrsiong                                                                                          |
| 🧟 Wi-Fi            | You're connected to the Internet                                                                               |
| 🔛 Ethernet         | If you have a limited data plan, you can make this network a<br>metered connection or change other properties. |
| 🕾 Dial-up          | Change connection properties                                                                                   |
| 98º VPN            | Show available networks                                                                                        |
| ng₂ Airplane mode  | Change your network settings                                                                                   |
| (i) Mobile hotspot | Change adapter options<br>View network adapters and change connection settings.                                |
| 🕒 Data usage       | A Sharing options                                                                                              |
| Proxy              | For the networks you connect to, decide what you want to share.                                                |
|                    | Network troubleshooter<br>Diagnose and fix network problems.                                                   |
|                    | View your network properties                                                                                   |
|                    | Windows Firewall                                                                                               |
|                    | Network and Sharing Center                                                                                     |
|                    | Network reset                                                                                                  |
|                    |                                                                                                    |

## Figuur 3-7: Adapteropties wijzigen

- 4. Klik met de rechter muisknop op de netwerkinterfaceverbinding waar de Gateway op is aangesloten en klik op *Properties (eigenschappen)*.
- 5. Selecteer Internet Protocol Version 4 (TCP/IPv4) (internetprotocol versie 4 [TCP/IPv4]) en vervolgens Properties (eigenschappen).

| Ethernet 4 Propert                                                                                                   | es                                                                                                    |                                  | × |
|----------------------------------------------------------------------------------------------------|----------------------------------------------------------------------------------------------------|----------------------------------|---|
| Networking Authentic                                                                                                 | ation Sharing                                                                                                    |                                  |   |
| Connect using:                                                                                                    |                                                                                                    |                                  |   |
| 📄 Dell Giga Ethen                                                                                                    | iet                                                                                                    |                                  |   |
|                                                                                                    |                                                                                                    | Configure.                       |   |
| This connection uses                                                                                                 | he following items:                                                                                                    |                                  |   |
| Client for Mic                                                                                                    | rosoft Networks                                                                                                    |                                  | ^ |
| VMware Bidg     VMware Bidg     File and Print     QoS Packet     Internet Proto     Microsoft Nel     Microsoft LLI | je Protocol<br>er Sharing for Microsoft I<br>Scheduler<br>icol Version 4 (TCP/IPv-<br>work Adapter Multiplexo<br>)P Protocol Driver | Networks<br>4)<br>r Protocol     | × |
| <                                                                                                    |                                                                                                    | >                                | • |
| Install                                                                                                    | Uninstall                                                                                                    | Properties                       |   |
| Description<br>Transmission Contr<br>wide area network<br>across diverse inter                                       | N Protocol/Internet Proto<br>protocol that provides co<br>connected networks.                                                       | ocol. The default<br>mmunication |   |
|                                                                                                    |                                                                                                    |                                  |   |

## Figuur 3-8: Internetprotocol versie 4 (TCP/IPv4)

#### Opmerking

Als er een pc/laptop wordt gebruikt die eerder was verbonden met een ander netwerk, noteer dan het huidige IP-adres en de andere instellingen nauwkeurig om de pc/laptop na voltooiing van de configuratie van de Gateway weer aan te sluiten met het oorspronkelijke netwerk.

6. Selecteer de knop Use the following IP address (het volgende IP-adres gebruiken).

|--|

| Internet Protocol Version 4 (TCP/IPv4)                                                                                | Properties X                                                         |
|----------------------------------------------------------------------------------------------------|----------------------------------------------------------------------|
| General                                                                                                    | -0                                                                   |
| You can get IP settings assigned autor<br>this capability. Otherwise, you need to<br>for the appropriate IP settings. | natically if your network supports<br>ask your network administrator |
| Obtain an IP address automatical                                                                                      | ly                                                                   |
| • Use the following IP address:                                                                                       |                                                                      |
| IP address:                                                                                                    | 192.168.1.11                                                         |
| Subnet mask:                                                                                                    | 255 . 255 . 255 . 0                                                  |
| Default gateway:                                                                                                    |                                                                      |
| Obtain DNS server address auton                                                                                       | natically                                                            |
| • Use the following DNS server add                                                                                    | resses:                                                              |
| Preferred DNS server:                                                                                                 |                                                                      |
| Alternate DNS server:                                                                                                 |                                                                      |
| Validate settings upon exit                                                                                           | Advanced                                                             |
| ·                                                                                                    | OK Cancel                                                            |

- 7. Voer in het veld *IP address (IP-adres)* 192.168.1.11 in (voer voor DeltaV Ready 10.5.255.12 in).
- 8. Voer in het veld Subnet mask (subnetmasker) 255.255.255.0 in.
- 9. Selecteer **OK** voor het venster Internet Protocol (TCP/IP) Properties (eigenschappen internetprotocol [TCP/IP]) en het venster Local Area Connection Properties (eigenschappen LAN-verbinding).

## Opmerking

Bij gebruik van de secundaire ethernetpoort van de Gateway zijn andere netwerkinstellingen nodig.

## Tabel 3-1: Netwerkinstellingen

|            | Gateway      | Pc/laptop/tablet | Subnet        |
|------------|--------------|------------------|---------------|
| Ethernet 1 | 192.168.1.10 | 192.168.1.12     | 255.255.255.0 |
| Ethernet 2 | 192.168.2.10 | 192.168.2.12     | 255.255.255.0 |

## 3.4 Proxy's uitschakelen

Deze procedure kan nodig zijn bij gebruik van de browser Chrome op een Windows besturingssysteem.

## Procedure

- 1. Open de webbrowser.
- 2. Navigeer naar Settings (Instellingen) > Advanced (Geavanceerd).
- 3. Klik in het onderdeel System (Systeem) op **Open proxy settings** (Proxy-instellingen openen).

### Voorbeeld

| Settings                                    | 6                                                                                                    | - | × |
|---------------------------------------------|----------------------------------------------------------------------------------------------------|---|---|
| 命 Home                                      | Proxy                                                                                                    |   |   |
| Find a setting                              | Automatic proxy setup                                                                                                    |   |   |
| Network & Internet                          | Use a proxy server for Ethernet or Wi-Fi connections. These settings<br>don't apply to VPN connections.                  |   |   |
| Status                                      | Automatically detect settings                                                                                            |   |   |
| <i>i</i> ∕k Wi-Fi                           | On                                                                                                    |   |   |
| 😨 Ethernet                                  | Use setup script                                                                                                    |   |   |
| 🕾 Dial-up                                   | Script address                                                                                                    |   |   |
| % VPN                                       |                                                                                                    |   |   |
| τ <sup>3</sup> <sub>2</sub> ≻ Airplane mode | Save                                                                                                    |   |   |
| (ip) Mobile hotspot                         | Manual proxy setup                                                                                                    |   |   |
| 🕒 Data usage                                | Use a proxy server for Ethernet or Wi-Fi connections. These settings                                                     |   |   |
| Proxy                                       | don't apply to VPN connections.                                                                                          |   |   |
|                                             | Use a proxy server                                                                                                    |   |   |
|                                             | • Off                                                                                                    |   |   |
|                                             | Address Port                                                                                                    |   |   |
|                                             | Use the proxy server except for addresses that start with the following entries. Use semicolons (;) to separate entries. |   |   |
|                                             |                                                                                                    |   |   |
|                                             | Don't use the proxy server for local (intranet) addresses                                                                |   |   |
|                                             | Save                                                                                                    |   |   |

## 3.5 Configureer de Gateway

Volg de onderstaande stappen voor het voltooien van de initiële configuratie voor de Gateway. Dit moet voor beide netwerken worden gedaan.

### Procedure

- 1. Ga naar de standaard internetpagina voor de Gateway op https:// 192.168.1.10.
  - a) Meld u aan met de gebruikersnaam: admin

b) Typ het wachtwoord: default

### Figuur 3-10: Gebruikersnaam en wachtwoord

| Unlock?                                            |                                                                                           |
|----------------------------------------------------|-------------------------------------------------------------------------------------------|
| Please enter your pass<br>Username                 | word to unlock this section.                                                              |
| Password                                           |                                                                                           |
| Do not attempt to log o<br>be prosecuted to the fu | n unless you are an authorized user. Unauthorized access will<br>liest extent of the law. |
| Login                                              |                                                                                           |

- Navigeer naar System Settings (systeeminstellingen) > Gateway > Ethernet Communication (ethernetcommunicatie) om de netwerkinstellingen in te voeren.
  - a) Configureer een statisch IP-adres of stel in voor DHCP en voer een hostnaam in.

| wgdemo<br>wgdemo                  | Home        | Devices  | System Settings                              |                    |       |                 |   | + Network Information |
|-----------------------------------|-------------|----------|----------------------------------------------|--------------------|-------|-----------------|---|-----------------------|
| System Settings >> Gateway >> Eth | ernet Commu | nication |                                              |                    |       |                 |   |                       |
| Gateway                           |             |          |                                              |                    |       |                 |   |                       |
| Access List                       |             | Ethe     | ernet Communi                                | cation             |       |                 |   |                       |
| Backup And Restore                |             | - Dri    | manu Interface (Dort 4)                      |                    | _     |                 | _ |                       |
| Certificate Management            |             |          | Specify an IP address (n                     | ecommended)        |       | Domain Name     |   | _                     |
| Ethernet Communication            |             |          | <ul> <li>Obtain an IP address fro</li> </ul> | m a DHCP server    |       | emrsn org       | 1 |                       |
| Firmware                          |             |          | Obtain Domain Nam                            | e from DHCP Server |       | unioniting      |   |                       |
| Features                          |             |          | Interface Physical Addres                    | 8                  |       | IP Address      |   |                       |
| Logging                           |             |          | 00:26:16:01:00:E8                            |                    |       | 10.224.50.37    |   |                       |
| Time                              |             |          | Full Primary Host Name                       |                    |       |                 | • |                       |
| Matural                           |             |          | wgdemo                                       |                    |       | Net Mask        |   |                       |
| Network                           |             |          |                                              |                    |       | 255.255.255.0   |   |                       |
| Protocols                         |             |          | Host Name                                    |                    |       | Default Gateway |   |                       |
| Heare                             |             |          | wguenio                                      |                    |       | 10.224.50.1     |   |                       |
| 03013                             | -           |          |                                              |                    |       |                 | 1 |                       |
|                                   |             |          |                                              |                    |       | DSCP Code       |   |                       |
|                                   |             | _        |                                              |                    |       | Default         |   |                       |
|                                   |             | + Seco   | ondary Interface [Port 2]                    |                    |       |                 |   | ON                    |
|                                   |             | VLAN 1   |                                              |                    |       |                 |   | OFF                   |
|                                   |             | VLAN 2   |                                              |                    |       |                 |   | OFF                   |
|                                   |             | VLAN 3   |                                              |                    |       |                 |   | OFF                   |
|                                   |             | VLAN 4   |                                              |                    |       |                 |   | OFF                   |
|                                   |             | _        |                                              |                    |       |                 |   |                       |
|                                   |             |          |                                              | C                  | ancel |                 |   |                       |
|                                   |             |          |                                              |                    |       | _               |   |                       |
|                                   |             |          |                                              |                    |       |                 |   |                       |
|                                   |             |          |                                              |                    |       |                 |   |                       |

 b) Start de toepassing opnieuw via System Setting (systeeminstellingen) > Gateway (gateway) > Backup And Restore (back-up en herstel) > Restart App (app herstarten).

## Figuur 3-11: Ethernetcommunicatie

## Opmerking

Bij het resetten van toepassingen wordt de communicatie met veldinstrumenten tijdelijk uitgeschakeld.

3. Koppel de voeding en de ethernetkabel los van de Gateway.

## 4 Fysieke installatie

## 4.1 Montage van de Emerson 1410S2

Zoek een locatie waar de Gateway zonder moeite toegang heeft tot het hostsysteemnetwerk (procesbesturingsnetwerk).

## 4.1.1 Leidingmontage

### voorwaarden

Voor installatie van de Gateway op een verticale leiding van 2 inch zijn het volgende materiaal en gereedschap vereist:

- Twee U-bouten van 5/16 inch (met Gateway meegeleverd)
- Montageleiding van 2 inch
- Dopsleutel, 1/2 inch

## Procedure

- 1. Plaats een U-bout om de leiding, door de bovenste montageopeningen van de Gateway-montagebeugel, en door de sluitplaat.
- 2. Zet de moeren met een dopsleutel van 1/2 inch vast op de U-bout.
- 3. Doe hetzelfde bij de tweede U-bout en de montagegaten aan de onderkant.

## Figuur 4-1: Montage van de Emerson 1410S2

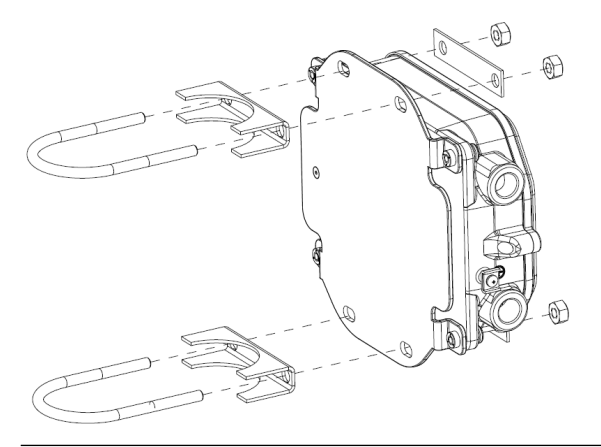

## 4.1.2 Beugelmontage

Voor installatie van de Gateway op een steunbeugel zijn het volgende materiaal en gereedschap vereist.

#### voorwaarden

- Vier 15/16 inch bouten
- Montagebeugel
- ¾ inch boortje
- ½ inch dopsleutel

Monteer de Gateway als volgt:

### Procedure

- Boor vier gaten van 3/8 inch (9,525 mm) met tussenafstanden van 3,06 inch (77 mm) horizontaal en 11,15 inch (283 mm) verticaal in de steunbeugel, overeenkomstig de gaten op de Gatewaymontagebeugel.
- 2. Bevestig de Gateway op de steunbeugel met behulp van een 1/2 inch dopsleutel en de vier 15/16 inch bouten.

## 4.2 De Emerson 1410S verbinden met 781S Smart-antennes

## Figuur 4-2: Installatie Emerson 1410S en 781S

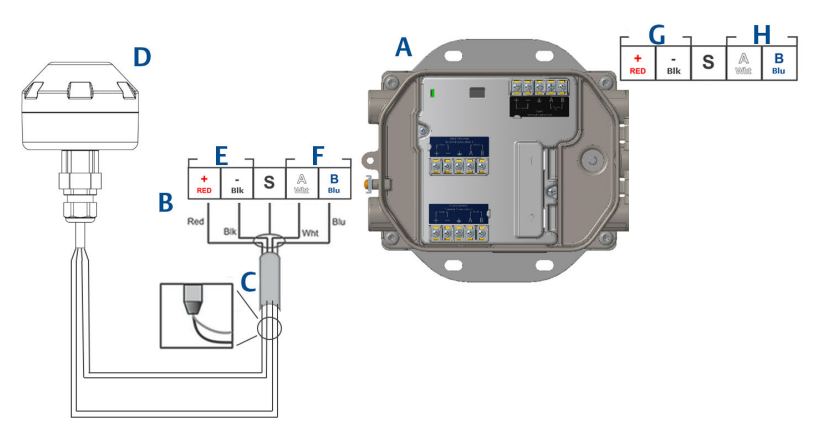

- A. Emerson Wireless 1410S Gateway
- B. Aansluitingen aansluitklemmen
- C. Afgeschermde kabel met dradenpaar
- D. Emerson Wireless 781S Smart-antenne
- E. Voedingsuitgang
- F. RS-485 comm
- G. 10,5 tot 30 VDC ingangsspanning
- H. Seriële modbus

## Procedure

- 1. Afgeschermde kabel met dradenpaar bevestigen.
- 2. Buig de afschermingsdraad en het folie om en zet ze met tape vast.

## 4.3 Aarding van de Emerson 1410S

De behuizing van de Gateway moet altijd worden geaard volgens de landelijke en plaatselijke elektriciteitsvoorschriften. De meest effectieve aardingsmethode is een directe verbinding met de aarde met minimale impedantie. Aard de Gateway door de externe aardaansluiting met de aarde te verbinden. De verbinding dient 1  $\Omega$  of minder te zijn. De externe aardaansluiting bevindt zich op de linkerkant van de behuizing van de Gateway en is herkenbaar aan het volgende symbool:

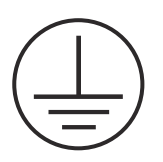

## 4.4 Afsluitweerstanden

Raadpleeg de naslaghandleiding van de Emerson 1410S Gateway en 781S Smart-antenne voor configuratie van de DIP-schakelaars.

Er zijn drie DIP-schakelaars voor afsluiting- en biasweerstanden op de seriële Modbus-verbinding. De schakelaars zitten in de elektronicabehuizing boven de aansluitklemmen. De drie DIP-schakelaars zitten aan de rechterkant en staan zijn in de stand omlaag op AAN.

## 4.5 Verbinding maken met het hostsysteem

## Procedure

- Sluit de connector Ethernet 1 (primair) of de seriële uitgangsconnector van de Gateway aan op het netwerk van het hostsysteem of op de seriële I/O (zie afbeelding 1 en afbeelding 2 voor tekeningen van de hardware). Dit moet voor beide netwerken worden gedaan. U kunt de netwerken indien nodig doorsturen naar andere locaties.
- 2. Zorg bij seriële verbindingen dat alle aansluitpunten schoon en stevig bevestigd zijn, om verbindingsproblemen met de bedrading te voorkomen.

## 4.6 Beste werkwijze

Voor het maken van de seriële verbinding wordt doorgaans een afgeschermde kabel met getwiste aders gebruikt; het is standaardprocedure om de afscherming aan de kant van de seriële host te aarden en deze aan de Gateway-kant niet te verbinden. Isoleer de afscherming om aardingsproblemen te voorkomen.

Volgens de beveiligingsrichtlijnen van Emerson *Wireless*HART<sup>®</sup> (Whitepaper Emerson Wireless Security), moet de Gateway worden aangesloten op het hostsysteem via een LAN (Local Area Network) en niet via een WAN (Wide Area Network).

## 5 Software-installatie (optioneel)

## 5.1 Installatie-instructies

Het softwarepakket met 2 schijven bevat de Security Setup Utility (alleen nodig voor beveiligde hostverbindingen of OPC-communicatie) en AMS Wireless Configurator. De Security Setup Utility staat op schijf 1.

## **Procedure**

- 1. Sluit alle Windows-programma's af (inclusief programma's die op de achtergrond worden uitgevoerd, zoals virusscansoftware).
- 2. Plaats schijf 1 in het cd/dvd-station van de pc.
- 3. Als het installatieprogramma niet automatisch verschijnt, opent u het bestandsoverzicht op de schijf en voert u *autorun.exe* uit.
- 4. Volg de instructies op het scherm.
- 5. Plaats schijf 2 in het cd/dvd-station van de pc.
- 6. Selecteer *Install (installeren)* in het menu wanneer de installatie van AMS Wireless Configurator begint.
- 7. Volg de instructies op het scherm.
- 8. Laat AMS Wireless Configurator de pc opnieuw opstarten.
- 9. Haal de schijf niet uit het cd/dvd-station.
- 10. De installatie wordt na het aanmelden automatisch hervat.
- 11. Volg de instructies op het scherm.

## Opmerking

Als de functie autorun is uitgeschakeld op de pc of als de installatie niet automatisch start, dubbelklikt u op D:\SETUP.EXE (waarbij D de stationsletter is van het cd/dvd-station van de pc) en selecteert u **OK**.

Zie voor nadere informatie over de Security Setup Utility en AMS Wireless Configurator de naslaghandleiding van de Emerson 1410S Gateway en 781S Smart-antenne.

## 6 Werking controleren

U controleert de werking via de internetverbinding door een internetbrowser te openen vanaf een willekeurige pc op het netwerk van het hostsysteem en het IP-adres of de DHCP-hostnaam van de Gateway in de adresbalk in te voeren. Als de Gateway goed is aangesloten en geconfigureerd, verschijnt de beveiligingswaarschuwing, gevolgd door het aanmeldscherm. Dit moet voor beide netwerken worden gedaan.

| Figuur 6-1: | Aanmeldscherm | n van de Gateway |
|-------------|---------------|------------------|
|-------------|---------------|------------------|

| Please enter your password to unlock this s                                                 | ection.                                   |
|---------------------------------------------------------------------------------------------|-------------------------------------------|
| 11                                                                                          |                                           |
| Username                                                                                    |                                           |
| Decouverd                                                                                   |                                           |
| Password                                                                                    |                                           |
| Do not attempt to log on unless you are an a be prosecuted to the fullest extent of the law | authorized user. Unauthorized access will |

De Gateway kan nu in het hostsysteem worden opgenomen. Zorg dat de veldinstrumenten die moeten worden gebruikt met elk netwerk, de Network ID (netwerk-id) en Join Key (koppelingscode) hebben die zich op de Gateway bevindt (op de pagina Network Setting [netwerkinstelling]). Nadat de veldinstrumenten zijn ingeschakeld, verschijnen deze op het draadloze netwerk en kan de communicatie worden gecontroleerd via het tabblad Explore (verkennen) van de internetinterface. De tijd die nodig is om het netwerk tot stand te brengen, is afhankelijk van het aantal instrumenten.

# 7 Productcertificeringen

Rev: 2.0

## 7.1 Informatie over Europese richtlijnen

Achter in deze snelstartgids vindt u een exemplaar van de EUconformiteitsverklaring. De meest recente revisie van de EU-verklaring van overeenstemming vindt u op <u>Emerson.com</u>.

## 7.2 Naleving van regelgeving voor telecommunicatieapparatuur

Alle draadloze instrumenten dienen te worden gecertificeerd om te waarborgen dat ze voldoen aan de regelgeving inzake gebruik van het RFspectrum. Dit type productcertificering is in vrijwel alle landen vereist. Emerson werkt wereldwijd samen met overheidsinstanties om producten te leveren die volledig in overeenstemming zijn met de geldende regelgeving, zodat het risico wordt weggenomen dat nationale richtlijnen of wetgeving worden overtreden door het gebruik van draadloze apparatuur.

## 7.3 Europa

## N1 ATEX verhoogde veiligheid met intrinsiek veilige outputs naar zone 0

| Certificaat | SGS20ATEX0036X                                                                                           |
|-------------|----------------------------------------------------------------------------------------------------|
| Markeringen | ⓑ II 3(1)G Ex ec [ia Ga] IIC T4 Gc (-40 °C ≤ Ta ≤ +65 °C)                                                |
| Normen      | EN IEC 60079-0: 2018, EN IEC 60079-7:2015+A1:2018, EN 60079-11: 2012, EN 60079-15:2010, EN 60079-31:2014 |

### N1 ATEX veiligheid met intrinsiek veilige outputs naar zone 0 (uitsluitend voor gebruik met Cisco Outdoor Access Point Model IW-6300H-AC-x-K9)

| Certificaat | SGS20ATEX0036X                                                                                           |
|-------------|----------------------------------------------------------------------------------------------------|
| Markeringen | $$ II 3(1)G Ex ec nA [ia Ga] IIC T4 Gc (-40 °C $\leq$ Ta $\leq$ +65 °C)                                  |
| Normen      | EN IEC 60079-0: 2018, EN IEC 60079-7:2015+A1:2018, EN 60079-11: 2012, EN 60079-15:2010, EN 60079-31:2014 |

## Speciale voorwaarden voor veilig gebruik (X):

1. De polyurethaanlak op de behuizing kan gevaar van elektrostatische elektriciteit opleveren. Er moet worden gezorgd voor bescherming tegen externe omstandigheden die kunnen leiden tot een elektrostatische lading op dergelijke oppervlakken. De apparatuur mag uitsluitend met een vochtige doek worden gereinigd.

2. De apparatuur is niet bestand tegen de stroomsterktetest van 500 V zoals bepaald in artikel 6.1 van EN 60079-7:2015+ A1:2018 en 6.3.13 EN 60079-11:2012. Hiermee moet bij installatie rekening worden gehouden.

#### N1 ATEX verhoogde veiligheid met intrinsiek veilige outputs naar zone 2

| Certificaat | SGS20ATEX0057X                                                                                           |
|-------------|----------------------------------------------------------------------------------------------------|
| Markeringen | ⓑ II 3G Ex ec [ic] IIC T4 Gc (-40 °C ≤ Ta ≤ +65 °C)                                                      |
| Normen      | EN IEC 60079-0: 2018, EN IEC 60079-7:2015+A1:2018, EN 60079-11: 2012, EN 60079-15:2010, EN 60079-31:2014 |

### N1 ATEX verhoogde veiligheid met intrinsiek veilige outputs naar zone 2 (uitsluitend voor gebruik met Cisco Outdoor Access Point Model IW-6300H-AC-x-K9)

| Certificaat | SGS20ATEX0057X                                                                                           |
|-------------|----------------------------------------------------------------------------------------------------|
| Markeringen | ⓑ II 3G Ex ec nA [ic] IIC T4 Gc (-40 °C ≤ Ta ≤ +65 °C)                                                   |
| Normen      | EN IEC 60079-0: 2018, EN IEC 60079-7:2015+A1:2018, EN 60079-11: 2012. EN 60079-15:2010. EN 60079-31:2014 |

### Speciale voorwaarden voor veilig gebruik (X):

- 1. De polyurethaanlak op de behuizing kan gevaar van elektrostatische elektriciteit opleveren. Er moet worden gezorgd voor bescherming tegen externe omstandigheden die kunnen leiden tot een elektrostatische lading op dergelijke oppervlakken. De apparatuur mag uitsluitend met een vochtige doek worden gereinigd.
- De niet instrinsiek veilige voedings-, Modbus RTU- en ethernetpoortaansluitingen van de apparatuur moeten worden gevoed via beveiligingscircuits met extra lage spanning (SELV) of beschermingscircuits met extra lage spanning (PELV), bijvoorbeeld apparatuur die voldoet aan de eisen van de normreeks IEC 60950, IEC 61010-1 of een technisch gelijkwaardige norm.
- 3. De apparatuur is niet bestand tegen de stroomsterktetest van 500 V zoals bepaald in artikel 6.1 van EN 60079-7:2015+ A1:2018 en 6.3.13 EN 60079-11:2012. Hiermee moet bij installatie rekening worden gehouden.

# ND ATEX stofontstekingsbestendig met intrinsiek veilige outputs naar zone 0

Certificaat SGS20ATEX0036X

- **Markeringen** B II 3D (1G) Ex tc [ia IIC Ga] IIIC T90 °C Dc (-40 °C  $\leq$  Ta  $\leq$  +65 °C)
- **Normen** EN IEC 60079-0: 2018, EN IEC 60079-7:2015+A1:2018, EN 60079-11: 2012, EN 60079-15:2010, EN 60079-31:2014

### Speciale voorwaarden voor veilig gebruik (X):

- 1. De polyurethaanlak op de behuizing kan gevaar van elektrostatische elektriciteit opleveren. Er moet worden gezorgd voor bescherming tegen externe omstandigheden die kunnen leiden tot een elektrostatische lading op dergelijke oppervlakken. De apparatuur mag uitsluitend met een vochtige doek worden gereinigd.
- 2. De apparatuur is niet bestand tegen de stroomsterktetest van 500 V zoals bepaald in artikel 6.1 van EN 60079-7:2015+ A1:2018 en 6.3.13 EN 60079-11:2012. Hiermee moet bij installatie rekening worden gehouden.

# ND ATEX stofontstekingsbestendig met intrinsiek veilige outputs naar zone 2

| Certificaat | SGS20ATEX0036X                                                                                           |
|-------------|----------------------------------------------------------------------------------------------------|
| Markeringen | II 3D (3G) Ex tc [ic IIC Gc] IIIC T90 °C Dc (-40 °C ≤ Ta ≤ +65 °C)                                       |
| Normen      | EN IEC 60079-0: 2018, EN IEC 60079-7:2015+A1:2018, EN 60079-11: 2012, EN 60079-15:2010, EN 60079-31:2014 |

## Speciale voorwaarden voor veilig gebruik (X):

- 1. De polyurethaanlak op de behuizing kan gevaar van elektrostatische elektriciteit opleveren. Er moet worden gezorgd voor bescherming tegen externe omstandigheden die kunnen leiden tot een elektrostatische lading op dergelijke oppervlakken. De apparatuur mag uitsluitend met een vochtige doek worden gereinigd.
- De niet instrinsiek veilige voedings-, Modbus RTU- en ethernetpoortaansluitingen van de apparatuur moeten worden gevoed via beveiligingscircuits met extra lage spanning (SELV) of beschermingscircuits met extra lage spanning (PELV), bijvoorbeeld apparatuur die voldoet aan de eisen van de normreeks IEC 60950, IEC 61010-1 of een technisch gelijkwaardige norm.
- 3. De apparatuur is niet bestand tegen de stroomsterktetest van 500 V zoals bepaald in artikel 6.1 van EN 60079-7:2015+ A1:2018 en 6.3.13 EN 60079-11:2012. Hiermee moet bij installatie rekening worden gehouden.

## 7.4 Internationaal

N7 IECEx verhoogde veiligheid met intrinsiek veilige output naar zone 0

| Certificaat | IECEx BAS.20. 0022X                                                                                   |
|-------------|----------------------------------------------------------------------------------------------------|
| Markeringen | Ex ec [ia Ga] IIC T4 Gc (-40 °C ≤ Ta ≤ +65 °C)                                                        |
| Normen      | IEC 60079-0: 2017, IEC 60079-7:2015+A1:2017, IEC 60079-11: 2011, IEC 60079-15:2017, IEC 60079-31:2013 |

### N7 IECEx verhoogde veiligheid met intrinsiek veilige outputs naar zone 0 (uitsluitend voor gebruik met Cisco Outdoor Access Point Model IW-6300H-AC-x-K9)

| Certificaat | IECEx BAS.20. 0022X                                                                                   |
|-------------|----------------------------------------------------------------------------------------------------|
| Markeringen | Ex ec nA [ia Ga] IIC T4 Gc (-40 °C $\leq$ Ta $\leq$ +65 °C)                                           |
| Normen      | IEC 60079-0: 2017, IEC 60079-7:2015+A1:2017, IEC 60079-11: 2011, IEC 60079-15:2017, IEC 60079-31:2013 |

## Speciale voorwaarden voor veilig gebruik (X):

- 1. De polyurethaanlak op de behuizing kan gevaar van elektrostatische elektriciteit opleveren. Er moet worden gezorgd voor bescherming tegen externe omstandigheden die kunnen leiden tot een elektrostatische lading op dergelijke oppervlakken. De apparatuur mag uitsluitend met een vochtige doek worden gereinigd.
- 2. De apparatuur is niet bestand tegen de stroomsterktetest van 500 V zoals bepaald in artikel 6.1 van EN 60079-7:2015+ A1:2017. Hiermee moet bij installatie rekening worden gehouden.

N7 IECEx verhoogde veiligheid met intrinsiek veilige output naar zone 2

| Certificaat | IECEx BAS.20. 0027X                                                                                   |
|-------------|----------------------------------------------------------------------------------------------------|
| Markeringen | Ex ec [ic] IIC T4 Gc (-40 °C $\leq$ Ta $\leq$ +65 °C)                                                 |
| Normen      | IEC 60079-0: 2017, IEC 60079-7:2015+A1:2017, IEC 60079-11: 2011, IEC 60079-15:2017, IEC 60079-31:2013 |

N7 IECEx verhoogde veiligheid met intrinsiek veilige outputs naar zone 2 (uitsluitend voor gebruik met Cisco Outdoor Access Point Model IW-6300H-AC-x-K9)

| Certificaat | IECEx BAS.20. 0027X                            |
|-------------|------------------------------------------------|
| Markeringen | Ex ec nA [ic] IIC T4 Gc (-40 °C ≤ Ta ≤ +65 °C) |

# Normen IEC 60079-0: 2017, IEC 60079-7:2015+A1:2017, IEC 60079-11: 2011, IEC 60079-15:2017, IEC 60079-31:2013

### Speciale voorwaarden voor veilig gebruik (X):

- 1. De polyurethaanlak op de behuizing kan gevaar van elektrostatische elektriciteit opleveren. Er moet worden gezorgd voor bescherming tegen externe omstandigheden die kunnen leiden tot een elektrostatische lading op dergelijke oppervlakken. De apparatuur mag uitsluitend met een vochtige doek worden gereinigd.
- 2. De niet instrinsiek veilige voedings-, Modbus RTU- en ethernetpoortaansluitingen van de apparatuur moeten worden gevoed via beveiligingscircuits met extra lage spanning (SELV) of beschermingscircuits met extra lage spanning (PELV), bijvoorbeeld apparatuur die voldoet aan de eisen van de normreeks IEC 60950, IEC 61010-1 of een technisch gelijkwaardige norm.
- 3. De apparatuur is niet bestand tegen de stroomsterktetest van 500 V zoals bepaald in artikel 6.1 van EN 60079-7:2015+ A1:2017. Hiermee moet bij installatie rekening worden gehouden.

# NF IECEx stofontstekingsbestendig met intrinsiek veilige outputs naar zone 0

| Certificaat | IECEx BAS.20. 0022X                                                                                   |
|-------------|----------------------------------------------------------------------------------------------------|
| Markeringen | Ex tc [ia IIC Ga] IIIC T90 °C Dc (-40 °C $\leq$ Ta $\leq$ +65 °C)                                     |
| Normen      | IEC 60079-0: 2017, IEC 60079-7:2015+A1:2017, IEC 60079-11: 2011, IEC 60079-15:2017, IEC 60079-31:2013 |

### Speciale voorwaarden voor veilig gebruik (X):

- 1. De polyurethaanlak op de behuizing kan gevaar van elektrostatische elektriciteit opleveren. Er moet worden gezorgd voor bescherming tegen externe omstandigheden die kunnen leiden tot een elektrostatische lading op dergelijke oppervlakken. De apparatuur mag uitsluitend met een vochtige doek worden gereinigd.
- 2. De apparatuur is niet bestand tegen de stroomsterktetest van 500 V zoals bepaald in artikel 6.1 van EN 60079-7:2015+ A1:2017. Hiermee moet bij installatie rekening worden gehouden.

# NF IECEx stofontstekingsbestendig met intrinsiek veilige outputs naar zone 2

Certificaat IECEx BAS.20. 0027X

**Markeringen** Ex tc [ic IIC Gc] IIIC T90 °C Dc (-40 °C  $\leq$  Ta  $\leq$  +65 °C)

# Normen IEC 60079-0: 2017, IEC 60079-7:2015+A1:2017, IEC 60079-11: 2011, IEC 60079-15:2017, IEC 60079-31:2013

## Speciale voorwaarden voor veilig gebruik (X):

- 1. De polyurethaanlak op de behuizing kan gevaar van elektrostatische elektriciteit opleveren. Er moet worden gezorgd voor bescherming tegen externe omstandigheden die kunnen leiden tot een elektrostatische lading op dergelijke oppervlakken. De apparatuur mag uitsluitend met een vochtige doek worden gereinigd.
- De niet instrinsiek veilige voedings-, Modbus RTU- en ethernetpoortaansluitingen van de apparatuur moeten worden gevoed via beveiligingscircuits met extra lage spanning (SELV) of beschermingscircuits met extra lage spanning (PELV), bijvoorbeeld apparatuur die voldoet aan de eisen van de normreeks IEC 60950, IEC 61010-1 of een technisch gelijkwaardige norm.
- 3. De apparatuur is niet bestand tegen de stroomsterktetest van 500 V zoals bepaald in artikel 6.1 van EN 60079-7:2015+ A1:2017. Hiermee moet bij installatie rekening worden gehouden.

## 7.5 Verklaring van overeenstemming

EMERSON EU-verklaring van overeenstemming Nr.: RMD 1157 Rev. B Wij, Rosemount Inc. 6021 Innovation Blvd. Shakopee, MIN 55379, USA verklaren onder onze volledige verantwoordelijkheid dat het product, Emerson<sup>™</sup> Wireless 1410S Gateway vervaardigd door, Rosemount Inc. 6021 Innovation Blvd. Shakopee, MN 55379, USA waarop deze verklaring betrekking heeft, voldoet aan de bepalingen in de richtlijnen van de Europese Gemeenschap, met inbegrip van de meest recente wijzigingen, zoals vermeld in het bijgevoegde schema. De aanname van conformiteit is gebaseerd op de toepassing van de geharmoniseerde normen en, waar van toepassing of vereist, certificering door een aangemelde instantie in de Europese Gemeenschap, zoals vermeld in het bijgevoegde schema. cht-Vice President of Global Quality (handtekening) (functie - in blokletters) 27 - March -2020 Chris LaPoint (naam – in blokletters) (datum van uitgifte) Pagina I van 3

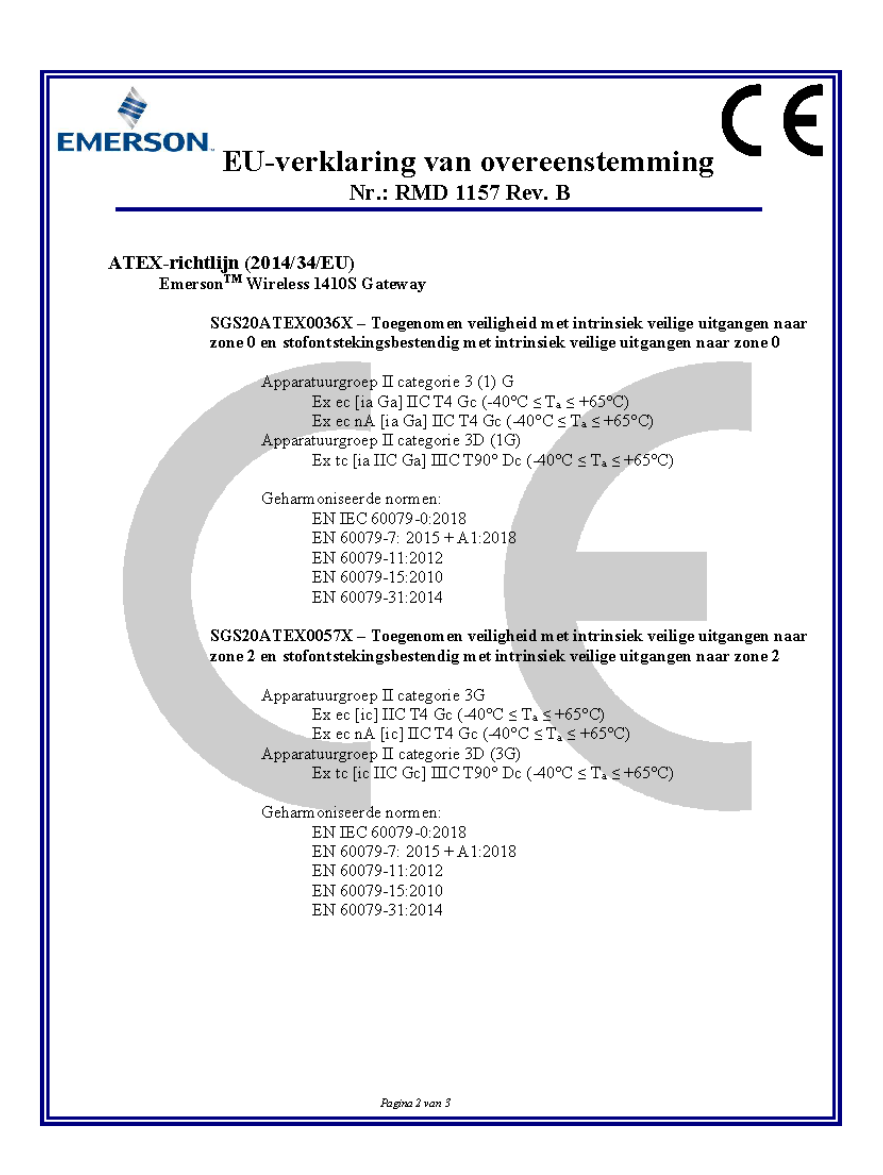

| EMERSON.<br>EU-verklaring van overeenstemming<br>Nr.: RMD 1157 Rev. B                                               |
|----------------------------------------------------------------------------------------------------|
| Aangemelde instanties volgens ATEX                                                                                  |
| SGS FIMCO OY [nummer aangemelde instantie: 0598]<br>Postbus Box 30 (Särkiniementie 3)<br>00211 HELSINKI<br>Finland  |
| Aangemelde instantie voor kwaliteitsborging volgens ATEX                                                            |
| SGS FIMCO OY [nummer aangemel de instantie: 0598]<br>Postbus Box 30 (Sarkiniementie 3)<br>00211 HELSINKI<br>Finland |
| Pagna 3 van 3                                                                                                    |

# 8 Referentiegegevens

Informatie over productspecificaties, maattekeningen, bestelgegevens en de complete naslaghandleiding zijn te vinden op Emerson.com.

## Figuur 8-1: Installatie op gevaarlijke locaties

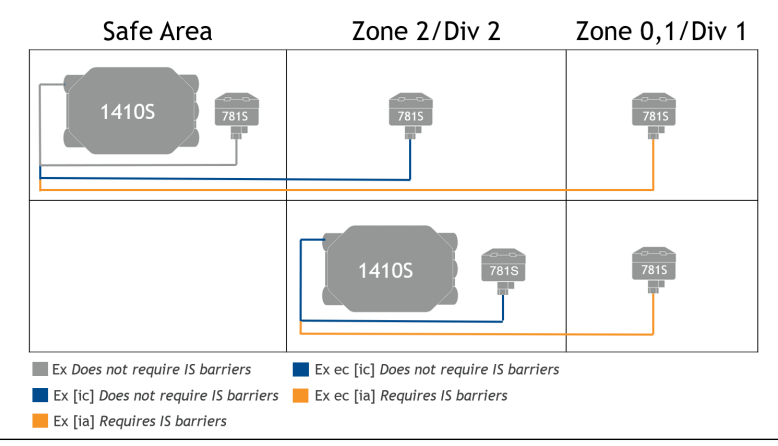

#### Latin America Regional Office

**Emerson Automation Solutions** 1300 Concord Terrace. Suite 400 Sunrise, FL 33323, USA

- +1 954 846 5030
- 🕒 +1 954 846 5121
- RFO.RMD-RCC@Emerson.com

## **Regionaal kantoor Azië/Pacific**

**Emerson Automation Solutions** 1 Pandan Crescent Singapore 128461

- +65 6777 8211
- 🕞 +65 6777 0947
- Enquiries@AP.Emerson.com

### **Asia Pacific Regional Office**

**Emerson Automation Solutions** 1 Pandan Crescent Singapore 128461 🕕 +65 6777 8211

🕒 +65 6777 0947

Enguiries@AP.Emerson.com

#### **Emerson Automation Solutions by**

Postbus 212 2280 AE Rijswijk Nederland (31) 70 413 66 66

🔁 (31) 70 390 68 15

info.nl@emerson.com

www.emersonprocess.nl

in Linkedin.com/company/Emerson-**Automation-Solutions** 

Twitter.com/Rosemount\_News

Facebook.com/Rosemount

Woutube.com/user/

RosemountMeasurement

#### **Europe Regional Office**

**Emerson Automation Solutions Europe** GmbH

#### 1944 (1946) (1947) (1947) (194

Switzerland

Snelstartgids +41 (0) 41 768 61 100825-0611-4410, Rev. AA

Maart 2020

- 🔁 +41 (0) 41 768 6300
- RFQ.RMD-RCC@Emerson.com

#### Regionaal kantoor Midden-Oosten en Afrika

Emerson Automation Solutions Emerson FZE P.O. Box 17033 Jebel Ali Free Zone - South 2 Dubai, Verenigde Arabische Emiraten

- +971 4 8118100
- +971 4 8865465
- RFO.RMTMEA@Emerson.com

### Middle East and Africa Regional Office

**Emerson Automation Solutions** Emerson FZE P.O. Box 17033 Jebel Ali Free Zone - South 2 Dubai, United Arab Emirates

- (1) +971 4 8118100
- +971 4 8865465
- RFQ.RMTMEA@Emerson.com

### Emerson Automation Solutions nv/sa

De Kleetlaan, 4 B-1831 Diegem België 🕕 (32) 2 716 77 11 🕒 (32) 2 725 83 00 www.emersonprocess.be

©2020 Emerson. All rights reserved.

Emerson Terms and Conditions of Sale are available upon request. The Emerson logo is a trademark and service mark of Emerson Electric Co. Rosemount is a mark of one of the Emerson family of companies. All other marks are the property of their respective owners.

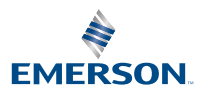